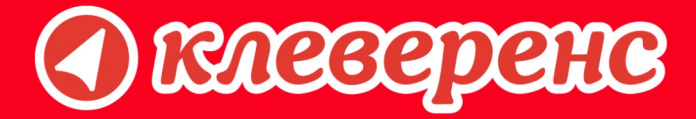

# **Mobile LOGISTICS**

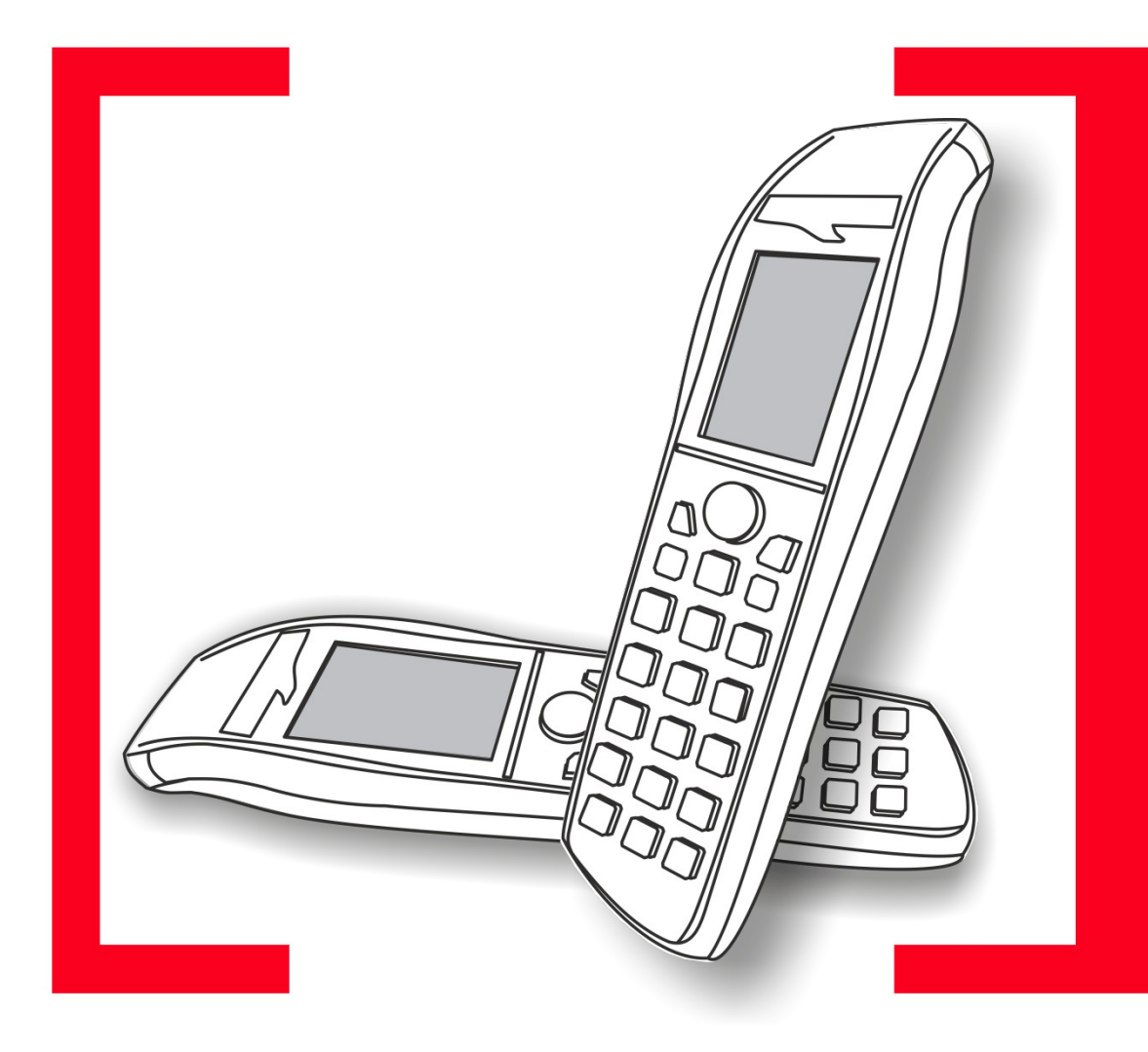

#### Установка Mobile LOGISTICS

Установка Mobile LOGISTICS от 9.6.21

#### Содержание

| 1 Установка Mobile LOGISTICS                                                 | 4 |
|------------------------------------------------------------------------------|---|
| 2 Установка на терминалы под управлением Windows CE/Windows Mobile/Pocket PC | 7 |

#### **1 Установка Mobile LOGISTICS**

Для установки Mobile LOGISTICS следуйте приведенному алгоритму: Скачайте дистрибутив с сайта https://www.cleverence.ru/downloads/result/68740/ Запустите скачанный файл MobileLOGISTICS\_x.x.x.exe (где x.x.x — версия ПО).

На экране появится окно программы инсталляции. Для продолжения установки нажмите кнопку «Далее».

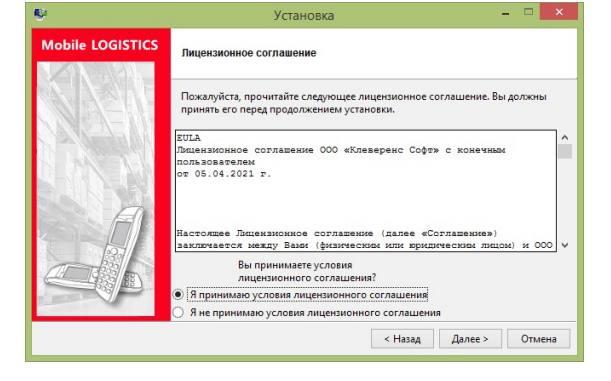

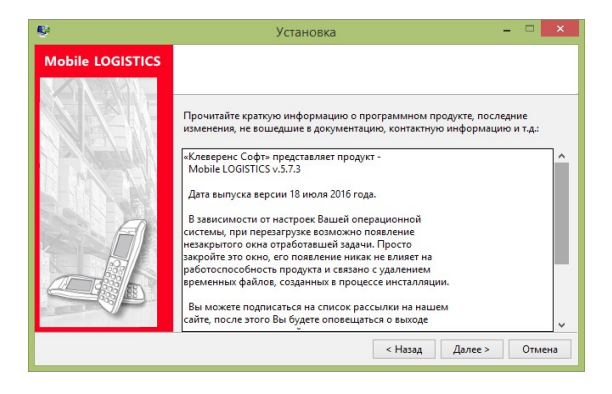

Внимательно читайте все сообщения, выдаваемые программой. Это позволит избежать досадных ошибок.

Читаем и принимаем лицензионное соглашение.

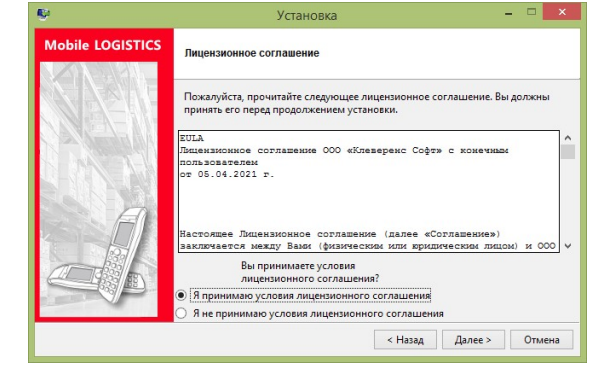

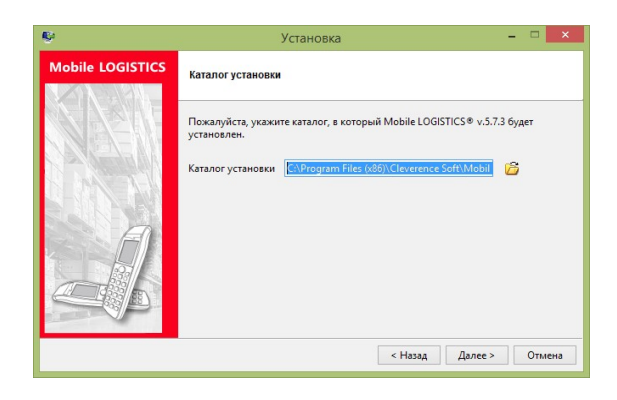

Следующим этапом следует указать каталог установки, после чего нажать кнопку «Далее».

После чего необходимо выбрать компоненты, необходимые к установке и нажать кнопку «Далее».

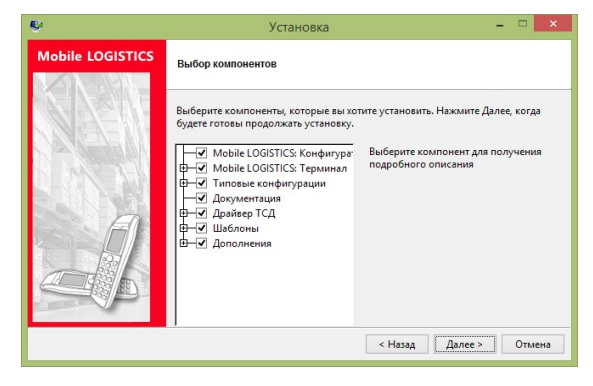

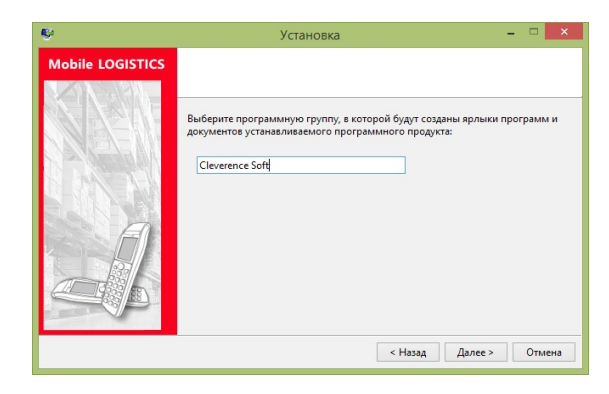

После необходимо указать программную группу и нажать кнопку «Далее».

На этом этапе заканчивается подготовка к установке, для начала установки нажмите кнопку «Далее».

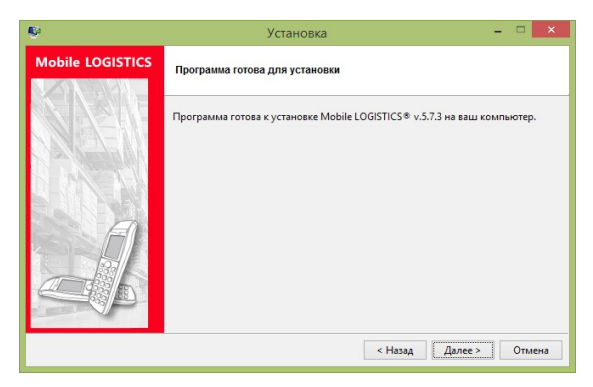

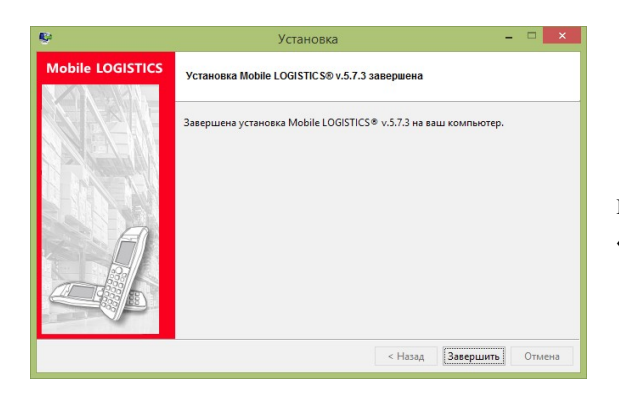

Для завершения установки программы нажмите кнопку «Завершить».

#### 2 Установка на терминалы под управлением Windows CE/Windows Mobile/Pocket PC

Для установки Mobile LOGISTICS нужно воспользоваться оригинальным ПО для синхронизации MS ActiveSync, которое находится на компакт-диске «Программное обеспечение для терминалов сбора данных», в комплекте поставки терминала. Описание установки соединения с ПК смотрите в документации на терминал, имеющейся в комплекте поставки.

После настройки соединения необходимо выполнить следующие действия для установки Mobile LOGISTICS на терминал:

В меню «Пуск / Все программы / Cleverence Soft / Mobile LOGISTICS / Терминал (Start / Programs / Cleverence Soft / Mobile LOGISTICS / Терминал)» выберите модель терминала, на который требуется установить ML.

Откроется окно проводника, где находится установочный файл «Setup.exe», запустите его.

Мастер установки скопирует необходимые для установки файлы на терминал. На экране ПК отобразится прогресс-бар процесса:

| Installing Applications    |
|----------------------------|
| Installing MobileLogistics |
|                            |
| Cancel                     |

После этого, на ТСД, непосредственно, начнется установка Mobile LOGISTICS:

| Installing MobileLogistics |
|----------------------------|
| Copying files              |
| \FlashDisk\ML\ML.exe       |
|                            |
|                            |
| Cancel                     |

После установки в список приложений терминала будет добавлено приложение Mobile LOGISTICS. Кроме того, в программном меню будет создана соответствующая запись.

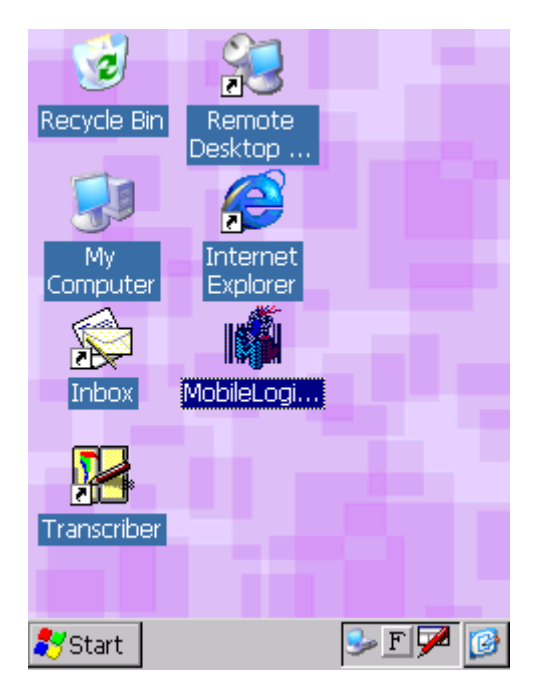

Установленная программа Mobile LOGISTICS нуждается в лицензировании. По вопросам приобретения лицензий следует обратиться в «Клеверенс».

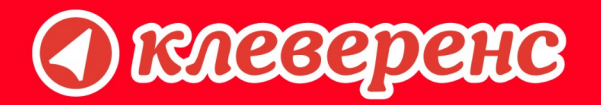

## +7 (495) 662-98-03

### www.cleverence.ru

Исключительные права на программное обеспечение и документацию принадлежат ООО «Клеверенс Софт»